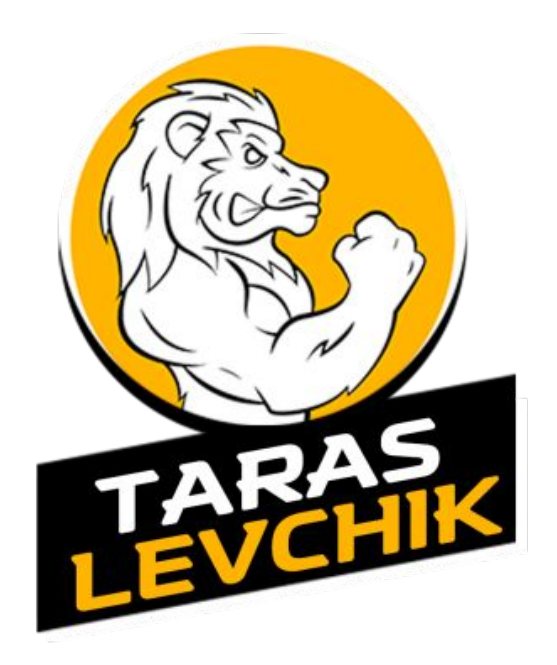

### Настройка А/Б тестирования с 0 15 простых шагов

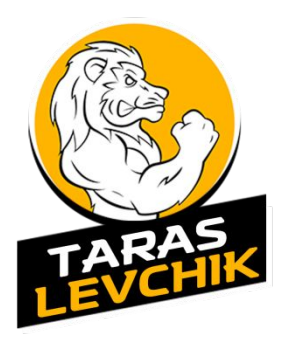

- 1. Регистрируем аккаунт в Google <u>https://accounts.google.com/SignUp</u>
- Войдите в <u>https://analytics.google.com</u> под зарегистрированным аккаунтом и нажмите «Регистрация».

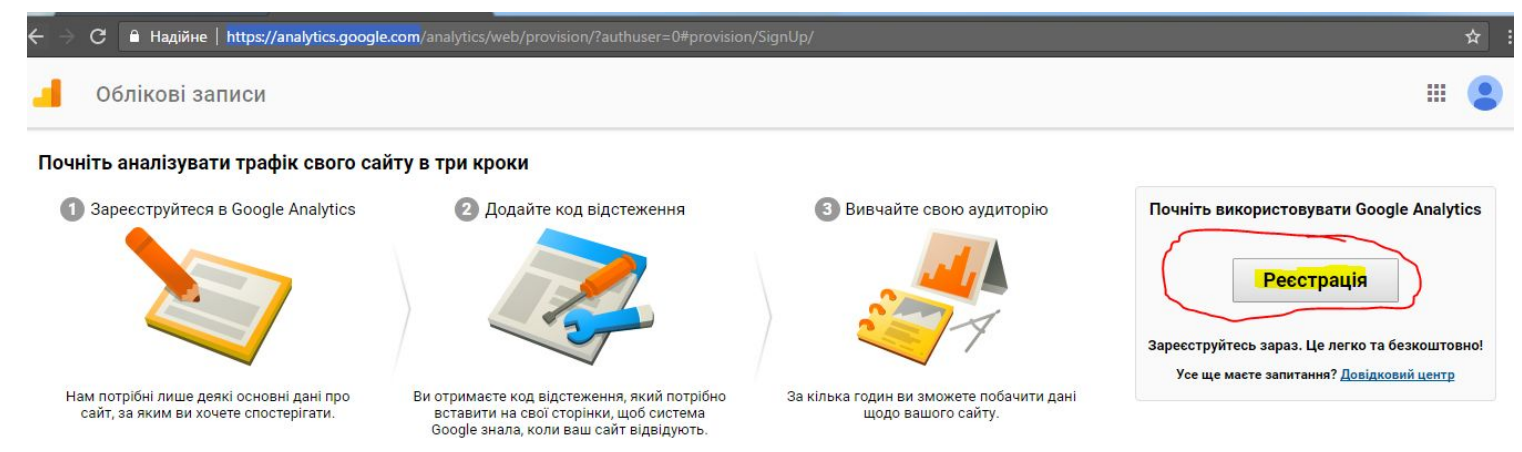

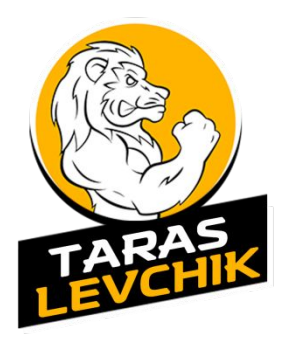

- 3. Регистрируем 1 аккаунт в аналитике для 1 оффера
- 4. Сразу после регистрации аккаунта ,получаем код счетчика

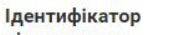

Статус

відстеження

Не отримано даних протягом останніх 48 годин. Learn more

UA-96935076-1

Відстеження веб-сайту

Це код відстеження Universal Analytics для цього ресурсу. Щоб використовувати всі перевати служби Universal Analytics для цього ресурсу, скопіюйте цей код і вставте його на кожну вебсторінку, яку потрібно відстежувати.

| <script><br>(function(i,s,o,g,r,a,m){i['GoogleAnalyticsObject']=r,i[r]=i[r]] function(){<br>(i[r],q=i[r].q][]).push(arguments)),i[r].l=1*new Date();a=s.createElement(o),</th><th>_</th></tr><tr><th>m=s.getElementsByTagName(o)[0];a.async=1;a.src=g;m.parentNode.insertBefore(a,m)<br>})(window,document;script';https://www.google-analytics.com/analytics.js';ga');</th><th></th></tr><tr><td>ga('create', 'UA-96935076-1', 'auto');<br>ga('send', 'pageview');</td><td></td></tr><tr><td></script> <td></td> |  |
|----------------------------------------------------------------------------------------------------|--|
|----------------------------------------------------------------------------------------------------|--|

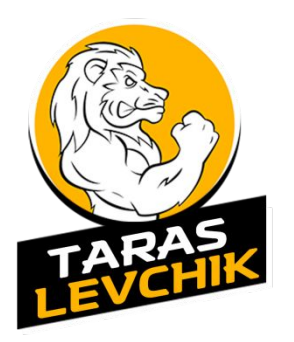

- Вставляем код сразу перед закрывающемся тегом </body> на все тестируемые страницы и на страницу благодарности
- 6. Создаем цель (Админ панель>Цели>Новая цель)

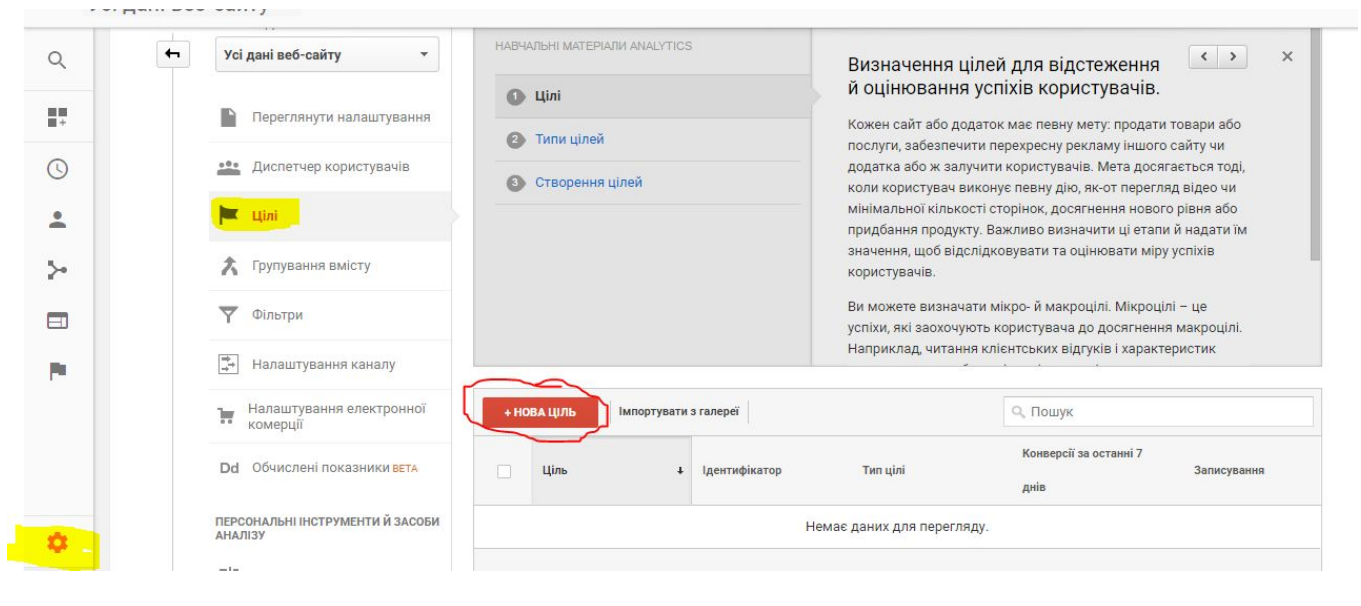

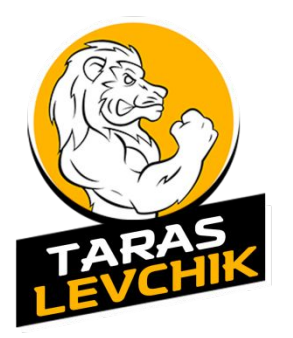

- 7. Выбираем в самом низу «Собственная»
- 8. Даем название цели, и выбираем тип «целевая

| Установка цели<br>Специальная цель          | Изменение                                                          |                                                                                                    |
|---------------------------------------------|--------------------------------------------------------------------|----------------------------------------------------------------------------------------------------|
| Описание цели<br>Название                   |                                                                    |                                                                                                    |
| Заказ                                       |                                                                    | Идентификатор цели 1/набор целей 1                                                                         |
| Тип                                         |                                                                    |                                                                                                    |
| Целевая страница                            | а пример: thanks.html                                              |                                                                                                    |
| О Продолжительнос                           | СТЬ пример: не менее 5 минут                                       |                                                                                                    |
| 🔘 Страниц/экранов                           | за сеанс пример: 3 страницы                                        |                                                                                                    |
| О Событие пример:                           | просмотр видео                                                     |                                                                                                    |
| 🔘 Умная цель Умнь                           | ые цели недоступны                                                 |                                                                                                    |
| Отслеживать посеще<br>в цели, а затем испол | ения сайта с наибольшим количес<br>пьзовать полученные данные о це | ством взаимодействий и автоматически преобразовывать и<br>елях для оптимизации ставок в AdWords. Подробнее |

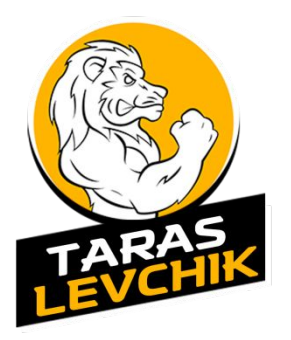

9. Выбираем «Регулярное выражение» и указываем название страницы по примеру в слайде и сохраняем.

| Місце призна                                                 | чення                                                                                    |                                       |                         |                                  |
|--------------------------------------------------------------|------------------------------------------------------------------------------------------|---------------------------------------|-------------------------|----------------------------------|
| Регулярний ви                                                | ipas 👻 🛛 /form-                                                                          | ok.php                                |                         | З урахуванням регістру           |
| Наприклад, вве                                               | <mark>діть <i>Мій екран</i> для до</mark>                                                | датка та <i>/podiaka.html</i> замість | www.example.com/podia   | <i>ka.html</i> для веб-сторінки. |
| Значення нес                                                 | бов'язково                                                                               |                                       |                         |                                  |
| вимкн                                                        | Укажіть грошове з                                                                        | значення для конверсії                |                         |                                  |
|                                                              | rianito i pomone e                                                                       |                                       |                         |                                  |
|                                                              | Provins (pomote e                                                                        |                                       |                         |                                  |
| Послідовніст                                                 | <ul> <li>необов'язково</li> </ul>                                                        |                                       |                         |                                  |
| Послідовніст<br>ВИМКН                                        | <ul> <li>необов'язково</li> </ul>                                                        |                                       |                         |                                  |
| Послідовніст<br>ВИМКН<br>Укажіть очікува                     | <ul> <li>необов'язково</li> <li>ний шлях трафіку до г</li> </ul>                         | місця призначення. За допомо          | огою цього значення мож | кна аналізувати точки входу та   |
| Послідовніст<br>ВИМКН<br>Укажіть очікува<br>виходу, які впли | <ul> <li>необов'язково</li> <li>ний шлях трафіку до г<br/>вають на вашу ціль.</li> </ul> | місця призначення. За допомо          | огою цього значення мож | кна аналізувати точки входу т    |
| Послідовніст<br>ВИМКН<br>Укажіть очікува<br>виходу, які впли | <ul> <li>необов'язково</li> <li>ний шлях трафіку до н<br/>вають на вашу ціль.</li> </ul> | місця призначення. За допомо          | огою цього значення мож | кна аналізувати точки входу т    |

Скасувати

Seperm

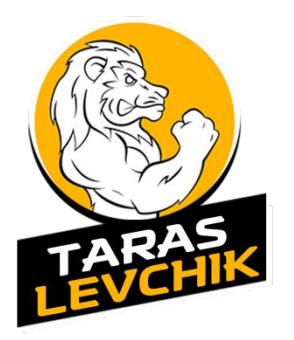

 Переходим и создаем эксперимент (Поведения>Эксперименты>Создать эксперимент)

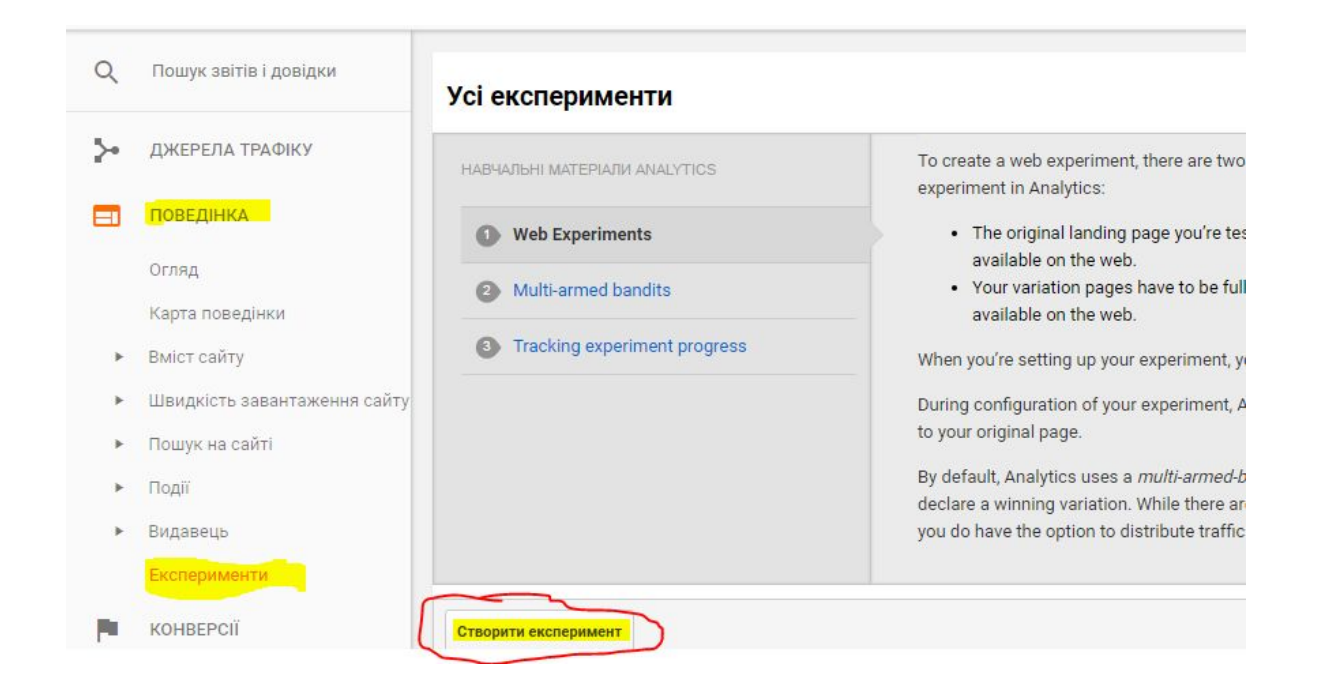

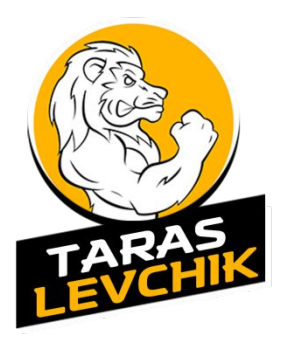

11. Указываем название теста, цель, и длительность эксперимента (зависит от кол. трафика в день)

| Виберіть мету експерименту                                    | Розширені параметри 🕜                              |
|---------------------------------------------------------------|----------------------------------------------------|
| Назва цього експерименту                                      |                                                    |
| abtest/2adaptiv/rsa                                           | Розподіляти трафік рівномірно між усіма варіантами |
| Мета цього експерименту 💿                                     | вимкн                                              |
| ваказ (досягнення цілі )                                      |                                                    |
| Відсоток трафіку, який буде залучено в експеримент 🕜          | установити мінімальну тривалість експерименту (7   |
| 100% -                                                        | 2 тижні 👻                                          |
| Сповіщення електронною поштою про важливі зміни               |                                                    |
| вимк.                                                         | Установити поріг імовірності 🕜                     |
|                                                               | 95.0% 👻                                            |
| Розширені параметри 🛞                                         |                                                    |
|                                                               |                                                    |
| Наступний крок Зберегти для подальшого використання Відхилити |                                                    |

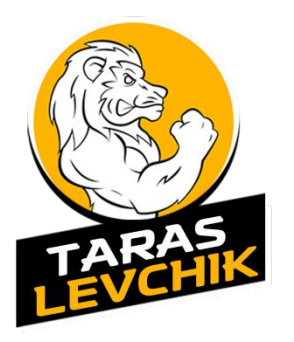

### 12. Указываем страницы лендов и называем их

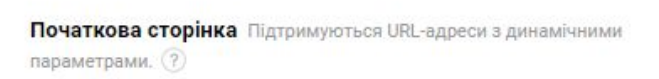

### Веб-сторінка для експерименту 🕐

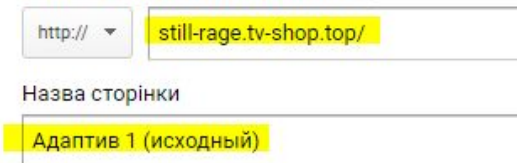

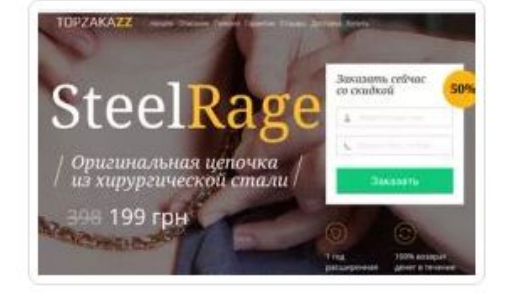

| Варіант 1  | 3                     |  |
|------------|-----------------------|--|
| Веб-сторін | ка для експерименту 💿 |  |
|            |                       |  |

🔲 Об'єднати звіти про експерименти з іншим вмістом 🕐

### Назва сторінки

Адаптив 2

...

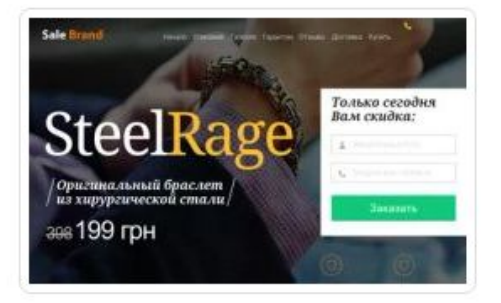

+ Додати варіант

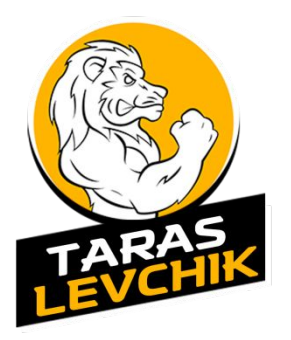

13. Вставляем код сразу после <head>. только в индекс страницы исходного ленда (Адаптив 1)

| Налаштування                                                                                                    | коду експерименту                                                                                         | редагуван                                                                                |
|----------------------------------------------------------------------------------------------------|----------------------------------------------------------------------------------------------------|------------------------------------------------------------------------------------------|
| Як потрібно налашт                                                                                                    | увати ваш код експерименту?                                                                               |                                                                                          |
| Вставити код вручну                                                                                                    | Надіслати код веб-майстру                                                                                 |                                                                                          |
| Додати код сценарі                                                                                                    | ю до своєї сторінки 🕜                                                                                     |                                                                                          |
| <ol> <li>Переконайтес</li> <li>Потім вставте<br/>сторінки.</li> </ol>                                                                                                    | я, що на початкових сторінках і їх варіантах установл<br>цей код експерименту безпосередньо після відкрив | іено код відстеження Google Analytics.<br>аючого тегу head <b>угорі</b> своєї початкової |
| - Google Analyti<br <script>function u<br>k='147337304-0',c<br>if(l.search.indexOf<br>function f(n)(if(c))<br>indexOf(',i);return<br>length;))))!var x=f<br>'sc'+ript src="+'h<br>'://www')+'.google<br>'&utnx='+(x?x:')+'<br>valueOf()(+h?'&ut<br>" type="text/javas<br></script> <script>u<br>c!- End of Google</th><td>cs Content Experiment code><br>tmx_section(){}function utmx(){}(function(){var<br>=document,!=d.location,c=d.cookie;<br>('utm_expid='+k)>0)return;<br>var i=c.indexOf(n+'=);f(i>-1){var j=c.<br>escape(c.substring(i+n.length+1,j<0?c.<br>('utmx),xx=f(utmxx),h=1.hashd.write(<br>ttp'+(1,protocol=='https:'?s://ssl':<br>analytics.com/ga_expjs?+'utmxkey='+k+<br>&utmxx='+(xx?xx:')+'&utmxtime='+new Date().<br>nxhash='+escape(h.substr(1)):')+<br>oript" charset='utf-8'></sc'+ript>')})();<br>tmx(url',A/B);</script><br>Analytics Content Experiment code> <th></th> |                                                                                                    |                                                                                          |

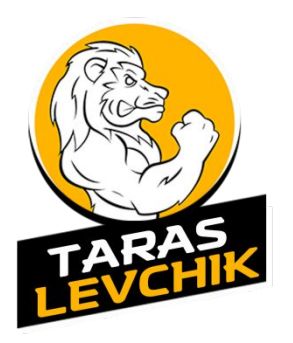

14. Проверка прошла успешно и начинаем эксперимент

### Переглянути та розпочати

Перевірка коду експерименту

- Адаптив 1 (исходный): Код експерименту знайдено. Код Google Analytics знайдено.
- 🗸 Адаптив 2: Код Google Analytics знайдено.

### Нотатки для цього експерименту

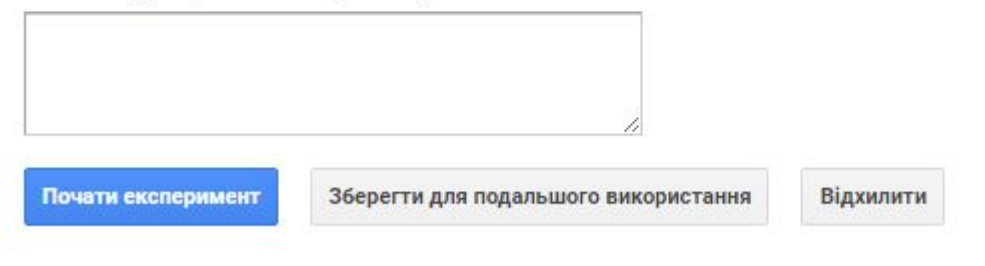

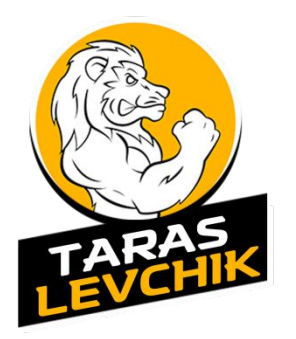

### 15. Эксперимент запущен. Ждем результатов.

| Назва експерименту  | Стан       | Детальна інформація | Сеанси | Дата початку    | Дата за |
|---------------------|------------|---------------------|--------|-----------------|---------|
| abtest/2adaptiv/rsa | 😑 Запущено |                     |        | 6 квіт. 2017 р. | Усе щ   |